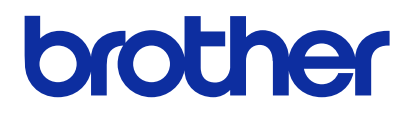

製品のご使用前に必ず本書をお読みください。 本書は、必要なときにいつでも使用できるように、大切に保管 してください。

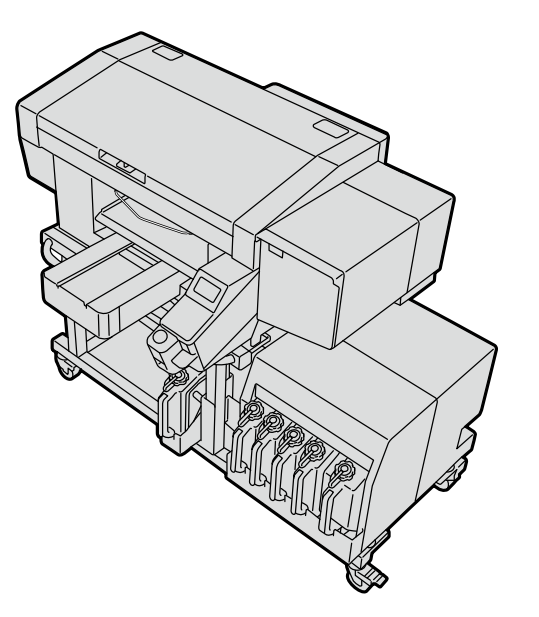

GTX pro Bulk

ガーメントプリンター セットアップマニュアル

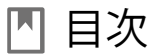

ご使用の前に、「安全にお使いいただくために」を必ずお読み ください。

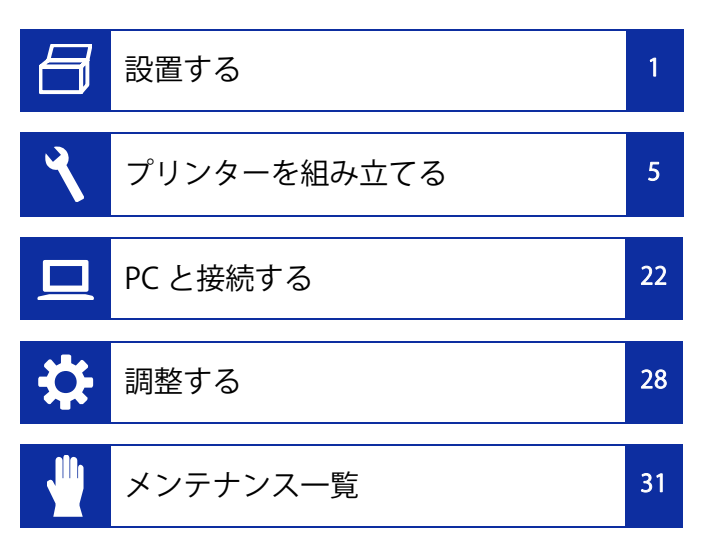

# 安全にお使いいただくために

このたびはブラザー製品をお買上げいただきまして、まことに ありがとうございます。ご使用の前に、「安全にお使いいただ くために」および取扱いの説明をよくお読みください。

# 安全にお使いいただくために

### 1. 安全についての表示とその意味

この取扱説明書および製品に使われている表示と図記号は、製品を安全に正しくお使いいただき、あなたや他の人々への危害や損害を未然に防止するためのものです。 その表示と意味は次のとおりです。

#### 表示

| <b>企</b> 危険 | この表示を無視して誤った取扱いをする<br>と、死亡または重傷を負う内容を示して<br>います。              |
|-------------|---------------------------------------------------------------|
| ▲警告         | この表示を無視して誤った取扱いをする<br>と、死亡または重傷を負う可能性が想定<br>される内容を示しています。     |
| ▲<br>注意     | この表示を無視して誤った取扱いをする<br>と、軽傷または中程度の傷害を負う可能<br>性が想定される内容を示しています。 |
|             |                                                               |
| 重要          | この表示を無視して誤った取扱いをする<br>と、物的損害の可能性がある内容を示し<br>ています。             |
| お願い         | ご使用していただく上での注意事項、制<br>限事項などの内容を示します。                          |

#### 図記号

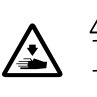

△記号は「気を付けるべきこと」を意味しています。この記号の中の図は注意の内容を表しています。(左の例は、けがに注意)

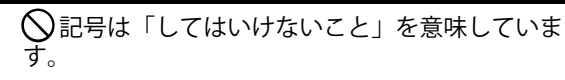

●記号は「しなければいけないこと」を意味しています。この記号の中の図は指示の内容を表しています。(左の例は、アース接続をすること)

#### 2. 安全上のご注意

ださい。

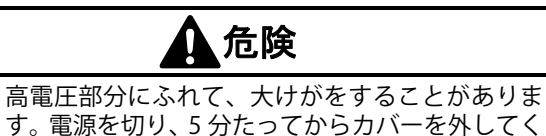

| ▲警告                                                                                      | 印刷                                                                                                    |
|------------------------------------------------------------------------------------------|----------------------------------------------------------------------------------------------------|
|                                                                                          | <ul> <li>万一異物が本機の内部に入った場合、速やかに電源を切り、電源プラグを抜いて、お買求めの販売店または訓練を受けた技術者にご連絡ください。そのまま使用すると、火災・感電・故障の原因となります。</li> </ul>                                    |
| <ul> <li></li></ul>                                                                      | <ul> <li>本機を液体でぬらさないようにご注意ください。</li> <li>火災・感電・故障の原因となります。</li> <li>万一、プリンター内に液体が入ったときは、速やかに電源を切り、電源プラグを抜いて、お買求めの販売店または訓練を受けた技術者にご連絡ください。</li> </ul> |
| ほこりの多い場所に置かないでください。ほこり が本機の内部に堆積すると、火災・感電・故障の 原因となります。                                   | をい。<br>をい。<br>煙が出ている、異臭がするなどの異常状態で使用                                                                                                    |
| ✓型 アース接続をしてください。アース接続が不完全<br>な場合、感電や誤動作の原因となります。                                         | <ul> <li>しないでください。火災・感電・故障の原因となります。速やかに電源を切り、電源プラグを抜いて、お買求めの販売店または訓練を受けた技術者にご連絡ください。</li> </ul>                                                      |
| <ul> <li>コードを固定するときは、コードを無理に曲げたり、ステップル等で押さえすぎないでください。</li> <li>火災・感電の原因となります。</li> </ul> | ▲ 回転しているファンに指や体を近づけないでください。まきこまれて、けがの原因となります。<br>電源を切ってから、近づいてください。                                                                                  |

.

. . . . . . . . . . . . . . . . . . .

.......

# 安全にお使いいただくために

|            | ▲<br>注意                                                                                                    |
|------------|----------------------------------------------------------------------------------------------------|
|            | 使 用 環 境                                                                                                    |
| 0          | 換気のよい場所で使用してください。印刷物を熱<br>定着するときに若干の臭気が発生します。                                                              |
|            | 据 え 付 け                                                                                                    |
| $\bigcirc$ | 本機の設置や移動は、訓練を受けた技術者が行っ<br>てください。                                                                           |
|            | 本機は 171 kg(本体 128 kg+下部ユニット 43 kg)<br>の質量があります。<br>運搬・設置の際は、本機の正しい保持方法に従っ<br>てください。本機が落下して、けがの原因となり<br>ます。 |
|            | 本機を落とした場合は、電源プラグを抜いて、お<br>買求めの販売店または訓練を受けた技術者にご連<br>絡ください。そのまま使用すると火災や感電の原<br>因や印刷品質低下の原因となります。            |
|            | ぐらついた台の上や高い棚の上など、不安定な場<br>所に置かないでください。倒れたり、落下して、<br>けがの原因となります。また、本機を載せる台は<br>販売店にお問い合わせください。              |
|            | 他の機械の振動が伝わるような場所に置かないで<br>ください。印刷品質の低下、または本機が落下し<br>て、けがの原因や、本機の故障の原因となります。                                |

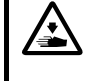

設置が完了するまで、電源プラグを接続しないで ください。誤って電源を入れると、本機が作動し てけがの原因となります。

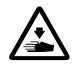

本機の上に乗ったり、重い物を置かないでくださ い。バランスが崩れて倒れたり、落下して、けが の原因となります。

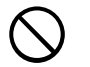

背面カバー上側取り付け部のツメに触らないよう に注意してください。怪我をする恐れがあります。

#### 印刷

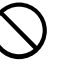

本機は、安全に操作するための訓練を受けた人の みが使用してください。

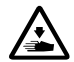

本機の前には十分な空間を取り、物を置かないで ください。プラテンと物の間に手をはさみ、けが の原因となります。

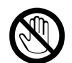

動作中はプラテンから手を離してください。プラ テンや T シャツトレイと各カバーとの間に手をは さみ、けがの原因となります。

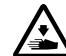

通電中は各カバー内に手を入れないでください。 可動部に手がふれてけがの原因となります。

| <ul> <li>         ・</li></ul>                                                                                                    | インク・充填剤・洗浄液・前処理剤・廃液などの<br>液体類を飲まないでください。下痢・おう吐する<br>可能性があります。<br>またインク・充填剤・洗浄液・前処理剤・廃液な<br>どの液体類が目や皮膚に付かないようにしてくだ<br>さい。炎症を起こす可能性があります。目に入っ<br>たときはこすらずに、すぐに水で洗い流してくだ<br>さい。<br>子供の手の届かないところに置いてください。 |
|----------------------------------------------------------------------------------------------------|----------------------------------------------------------------------------------------------------|
| <ul> <li>          本機が故障した場合、お買求めの販売店または訓<br/>線を受けた技術者にご連絡ください。      </li> <li>          Xンテナンス      </li> <li>          前面カバーを閉めるときは指をはさまないように<br/>注意してください。指をはさむとけがをする恐れ<br/>があります。      </li> </ul> | <ul> <li>グリースを扱うときは、保護めがねや保護手袋等<br/>を使用し、目や皮膚に付かないようにしてください。</li> <li>炎症を起こす原因となります。またグリースを食べないでください。下痢・おう吐することがあります。</li> <li>子供の手の届かないところに置いてください。</li> </ul>                                       |
| ヘッドの取り付け、交換の際は、手や指をはさま<br>ないように注意してください。けがをする恐れが<br>あります。                                                                                                    | 部品交換、オプション部品装着の際は、当社純正部品を使用してください。非純正部品を使用してください。非純正部品を使用して生じた事故・故障に対しては、当社は責任を負いません。                                                                                                    |
|                                                                                                    | 部品交換、オプション部品装着の際は、取扱説明書の手順通りにおこなってください。誤った手順でおこなうと、けがや故障の原因となります。                                                                                                    |

|   | 重要                                                                            |
|---|-------------------------------------------------------------------------------|
|   | 印刷                                                                            |
|   | プラテンを手で動かさないでください。本機に深刻<br>な故障を与える原因になります。                                    |
| 0 | 本機の前には十分な空間を取り、物を置かないでく<br>ださい。プラテンがぶつかって破損する場合があり<br>ます。                     |
|   | お願い                                                                           |
| 0 | 電源ラインノイズや静電気ノイズなどの、強い電気<br>ノイズの影響を受けない環境で使用してください。<br>強い電気ノイズは本機の誤動作の原因となります。 |
| 9 | 電源電圧の変動は、定格電圧の±10%以内の環境<br>で使用してください。大きな電圧の変動は本機の誤<br>動作の原因となります。             |
| 9 | 電源容量は装置の電力消費量より余裕のある環境<br>で使用してください。電源容量の不足は本機の誤動<br>作の原因となります。               |
| 9 | 雷が発生しているときは電源を切り、電源プラグを<br>抜いてください。雷は本機の誤動作の原因となりま<br>す。                      |
|   | 本機は、子供がいる可能性のある場所での使用に適<br>していません。                                            |

# <商標について>

本文中では、OS 名称を略記しています。また、本文中では、 ®マークまたは TM マークを略記しています。 Brother のロゴはブラザー工業株式会社の登録商標です。 Apple、Macintosh、Mac OS、iOS、OS X、macOS、Safari、iPad、 iPhone、iPod、および iPod touch は、米国および他の国々で 登録された Apple Inc.の商標です。 Windows® 10 の正式名称は、Microsoft® Windows® 10 operating system です。(本文中では Windows® 10 operating system です。(本文中では Windows 10 と表記して います。)また、Windows® 11 の正式名称は、Microsoft® Windows® 11 operating system です。(本文中では Windows 11 と表記しています。) Microsoft®、Windows® 10、Windows® 11 は、米国 Microsoft

Corporationの米国およびその他の国における登録商標または 商標です。 本書に記載されているその他の会社名および製品名は、各社の

本書ならびに本製品の仕様は予告なく変更されることがあります。

# <CE 宣言書について>

ダウンロード先 https://www.brother.com

### 3. 警告ラベルについて

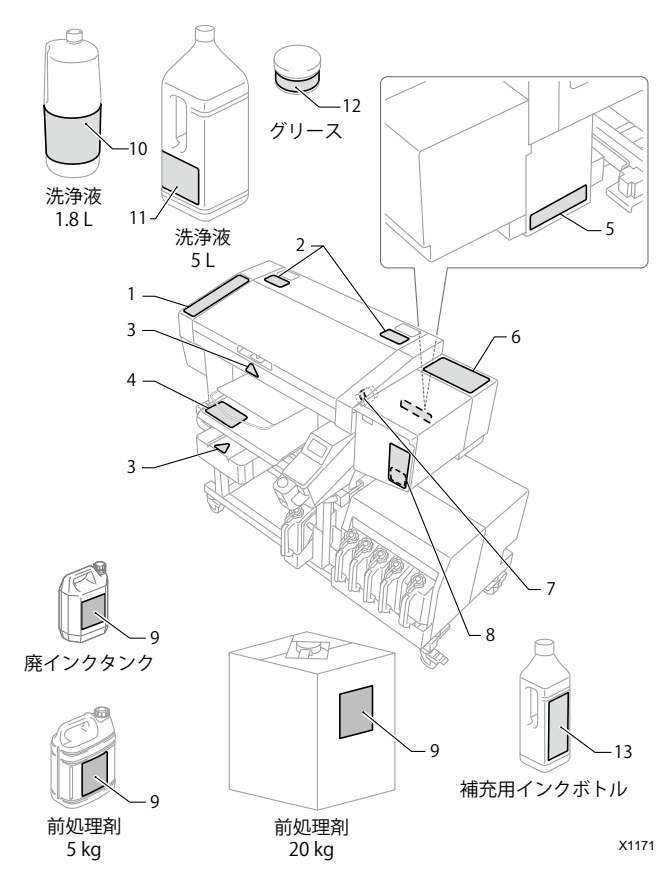

プリンターには、下記の警告ラベルが表示されています。 各警告ラベルの注意事項を守って作業を行ってください。 また、ラベルがはがれたり、読み取れなくなった場合は、お買 求めの販売店にご連絡ください。

3

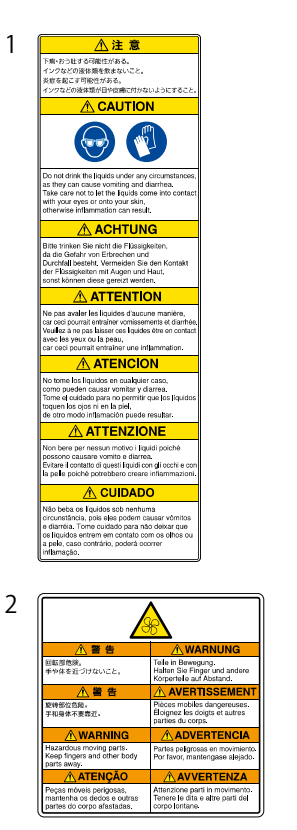

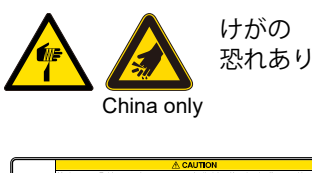

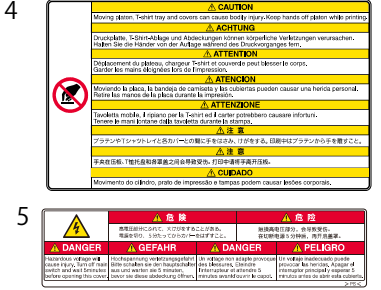

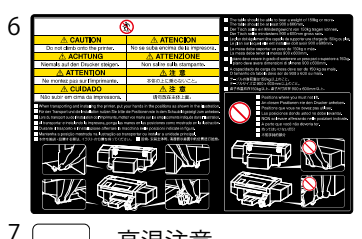

#### 安全にお使いいただくために

#### 8

**▲** CAUTION Take care not to let the liquids come into contact with your eyes or onto your skin, otherwise inflammation can result. ACHTUNG Vermeiden Sie den Kontakt der Flüssigkeiten mit Augen und Haut, sonst können diese gereizt werden **ATTENTION** Veuillez à ne pas laisser ces liquides être en contact avec les veux ou la peau. car ceci pourrait entraîner une inflammation. ATENCION Tome el cuidado para no permitir que los líquidos toquen los ojos ni en la piel, de otro modo inflamación puede resultar. ATTENZIONE Evitare il contatto di questi liquidi con gli occhi e con la pelle poiché potrebbero creare infiammazioni. ▲ 注 意 炎症を起こす可能性がある。 インクなどの液体類が目や皮膚に付かないようにすること。 Tome cuidado para não deixar que os líquidos entrer em contato com os olhos ou a pele, caso contrário, poderá ocorrer inflamação. A CAUTION A VORSICHT Bitte trinken Sie nicht die Flüssigkeiten, da die Gefahr von Erbrechen und Durchfall besteht Vermeiden Sie den Kontakt der  $\odot$ 

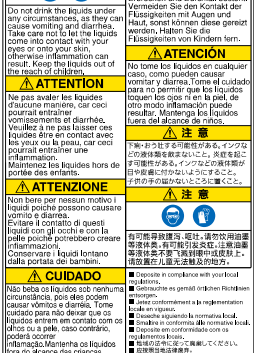

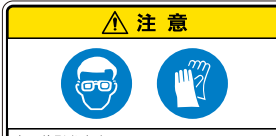

. . . . . .

有可能引发炎症。 注意油墨等液体类不要飞溅到眼中或皮肤上

China only

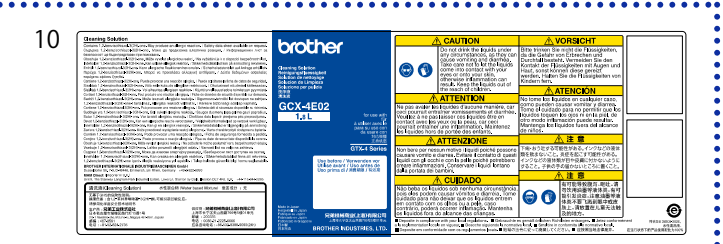

#### 11 A CAUTION A VORSICHT ATTENZIONE ▲注意 下痢・おう吐する可能性がある。インクな どの液体類を飲まないこと。炎症を起こ す可能性がある。インクなどの液体類が 00 poiché possono causare vomito e diarrea. Evitare il contatto di questi liquidi con ol Flüszigkeiten, da die Gefahra Do not drink the liquids under any discumstances, as they can cause Erbrechen und Durchfall besteh Vermeiden Sie den Kontakt der cochi e con la pel e polché potreblero creare inflammazioni. Conservare i liquidi iontano da la portata dei bambini. 日や皮膚に付かないようにすること。 供の手の届かないところに置くこと。 vomiting and diarrhea. Take care not to let the liquids come Flüssigkeiten mit Augen und en diese gew A CUIDADO ▲注意 Into contact with your eves or onto your skin, otherwise inflammation can result. Keep the liquids out of the reach of children. Não beba os líquidos sob nenhuma ub behao faulden och enernan Annice daniski, Tome suidab para nåb daniski daniski, Tome suidab para nåb daniski daniski, Tome suidab para nåb daniski daniski, Tome suidab para nåb daniski daniski, Tome suidab para nåb daniski daniski, Tome suidab para nåb daniski daniski, Tome suidab para nåb daniski daniski danis ATTENTION ATENCIÓN Experimentation of the second second Deposite in control lance with your local regulations. II Gebrauchte est gentall der Lohe Richtlerien entend Veter costormiterent in tendementation locale en vigaest. II Deposite en ontermitate com os regulamentos local. Bina bin n ontermita Ján enternane local. II Deposite en ontermitate com os regulamentos locals. Bina bind hint Int. III - Carlet L. V. III - Bina de local. III Deposite en ontermitate com os regulamentos locals.

| 12 | brother              | ▲注意                                                                         | ⚠注意                                                               | A CAUTION                                                                                                    |
|----|----------------------|-----------------------------------------------------------------------------|-------------------------------------------------------------------|----------------------------------------------------------------------------------------------------|
|    | グリース<br>油脂<br>GREASE | 目に入ったり皮膚につくと、<br>炎症を起こすことがある。<br>保護めがね、手袋を使うこと。<br>食べると、下痢、嘔吐する。<br>食べないこと。 | 如果这入场中或新到皮肤上,<br>有可能引发炎症。<br>应使用护目镜,手套。<br>如果食用会引起腹泻,呕吐。<br>诱勿食用。 | Lubricating grease may cause Inflammation to eye and skin.<br>Wear protective glasses and gloves.<br>Swallowing grease can cause diarrhoea and vomiting.<br>Do not swallow. |

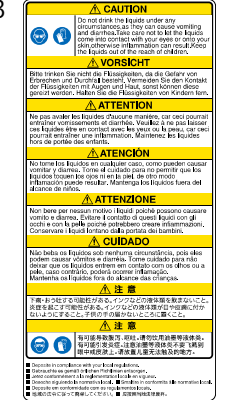

13

fora do alcance das criancas

9

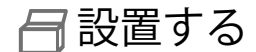

設置場所を確認する 排気 45 cm 以上 排気口 270 cm 以上 - 40 cm 以上 100 cm 以上 100 cm 以上 378 cm 以上 X0355 初期導入時に使用するインクボトルについては、 事前に本体設置場所へ送付し屋内にて保管して ください。 重要 ※冬場など外気温が低いときに極端に温度の下 がったインクを使用すると、インク導入時にイン クが流れにくくなります。

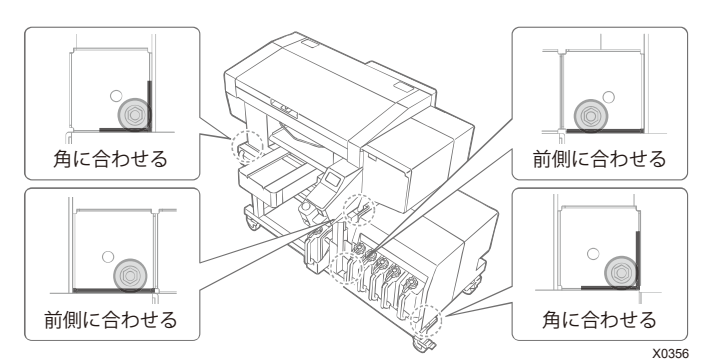

# ●下記の環境条件に合致していること。

| 動作環境     | 温度        | 湿度                    |
|----------|-----------|-----------------------|
| 保管時      | 0°C -40°C | 20% - 85%             |
| 動作可能環境*1 | 10℃ -35℃  | (結露なきこと)              |
| 印刷推奨環境*2 | 18℃ - 30℃ | 35% - 85%<br>(結露なきこと) |

| 電気環境 | 電源                               | 消費電力  |
|------|----------------------------------|-------|
| _    | 単相<br>100 - 240 V,<br>50 / 60 Hz | 160 W |

\*1:プリンターの運転が可能な環境領域

\*2:十分な印刷品質が確保できる環境領域

設置する

- ●直射日光、ほこりを避けること。
- 本体サイズは 178 cm(幅)×130 cm(奥行)×121 cm(高 さ)です。質量は 171 kg です。
- ●延長ケーブルを使わないこと。
- ●作業スペースとして、プリンターの前面と左右側面に 100 cm 以上のスペースを空けること。背面カバーを取り付ける スペースとして、プリンターの背面に 40 cm 以上のスペース を空けること。天井方向に 45 cm 以上のスペースを空けること。 ま気は後方に出るため、排気口から、20 cm 以上のスペ ースを空けること。この空間が確保されていないと、修理対 応時に周辺の設置物を移動させる、またはプリンターを移動 させるなどの作業が必要となります。
- プリンター設置時にカバー上面やプラテン上面に水平器を 当て、本体が水平になるように調整すること。
- ●大きな地震などの災害時に備え、本体が台から落下しないように台と本体を固定バンド等で固定すること。
- ●下部ユニットから台に乗せ、本体と下部ユニットの前側の脚を、フレームの角に合わせてください。
- プリンター本体の電源コードをつなげる際は、たこ足配線にしないでください。

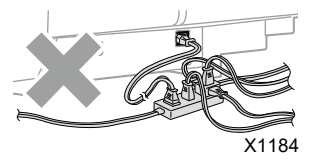

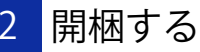

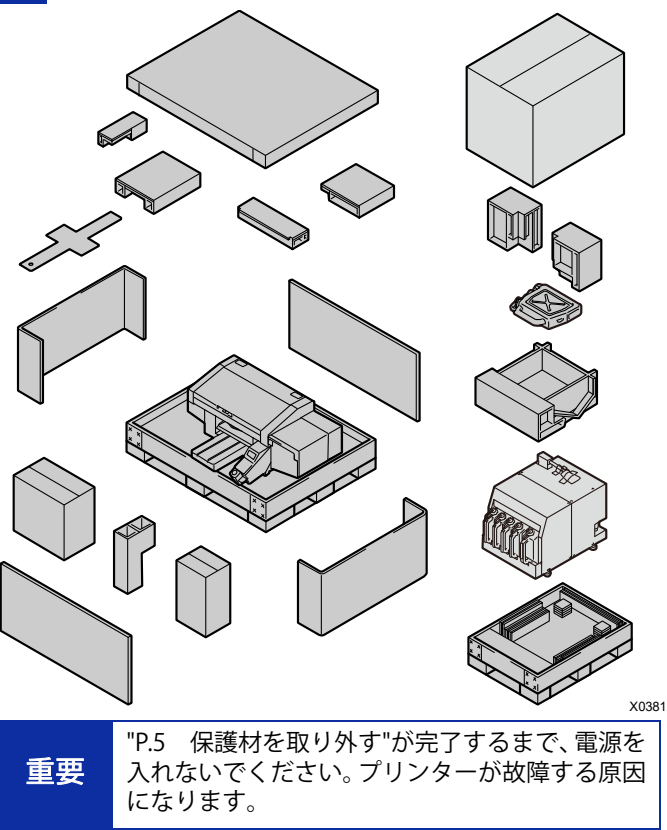

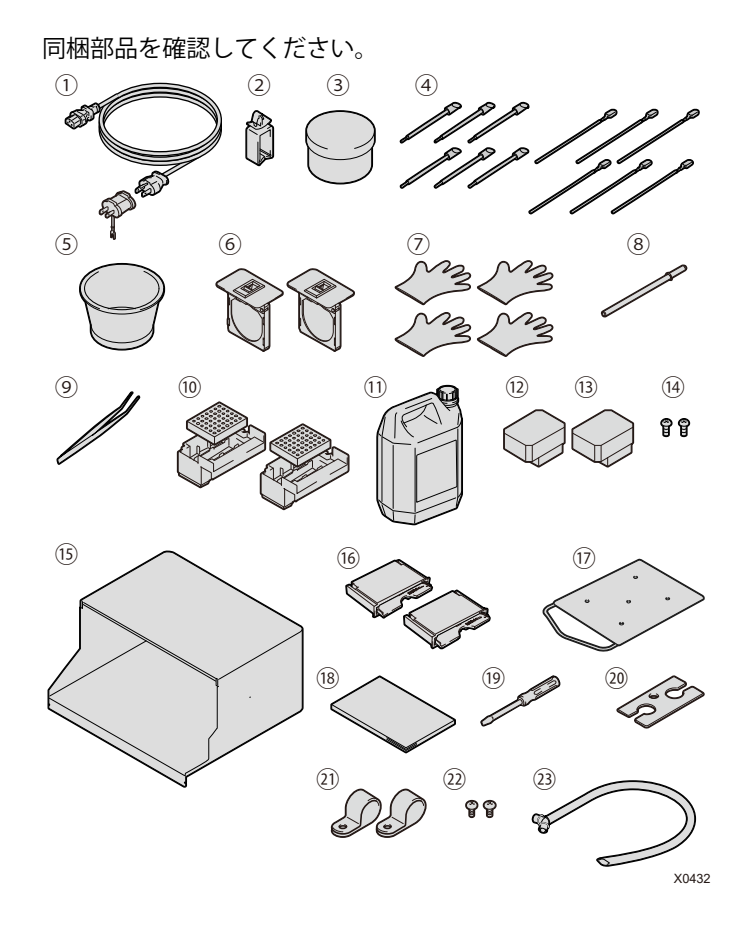

①AC 電源コード ①ケーブルクランプ
 ③グリース (④クリーンスティック R × 6/ クリーンスティック T × 6 ⑤洗浄カップ ⑥フィルターカバー / ファンフィルター ×2 ⑦手袋(ワイパークリーナー交換用/メンテナンスユニット掃 除用) ×4 ⑧キャリッジ固定ピン のピンセット ⑩フラッシング受け ×2/フラッシングフォーム ×2 (1)廃インクタンク (1)プリントヘッド(カラー用) (3)プリントヘッド(白用) (4) 背面カバー取り付け用ねじ ×2 ※本体に取り付けた状態になっています。 15背面カバー <sup>(6)</sup>ワイパークリーナー ×2 ())アダルトプラテン 18セットアップマニュアル (本書) 20コネクタカバー ④コードホルダ ×2 22コードホルダ取り付け用ねじ ×2 (3) 廃液チューブ 同梱部品の他に、以下のものをご準備ください。

- ・補充用インクボトル ブラック / マゼンタ / シアン / イエロー 各色 1.8L×2 白 1.8L×3
- ·洗浄液
- ・前処理剤

#### 設置する

3 運搬する

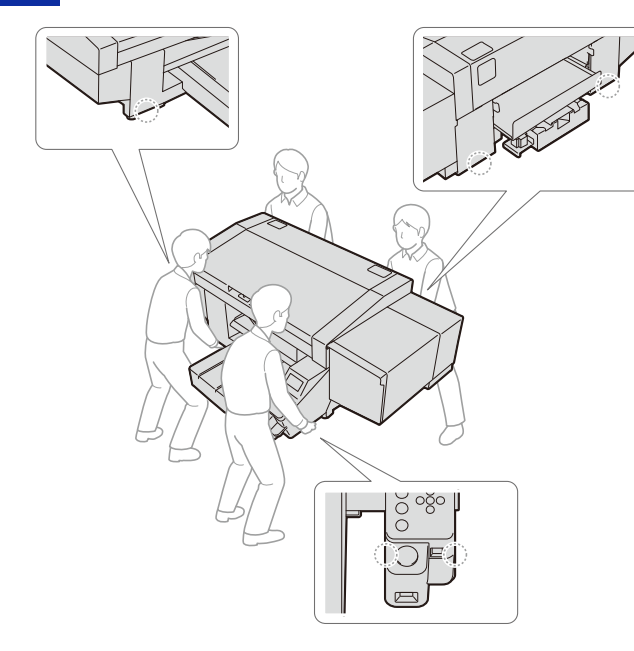

X0353

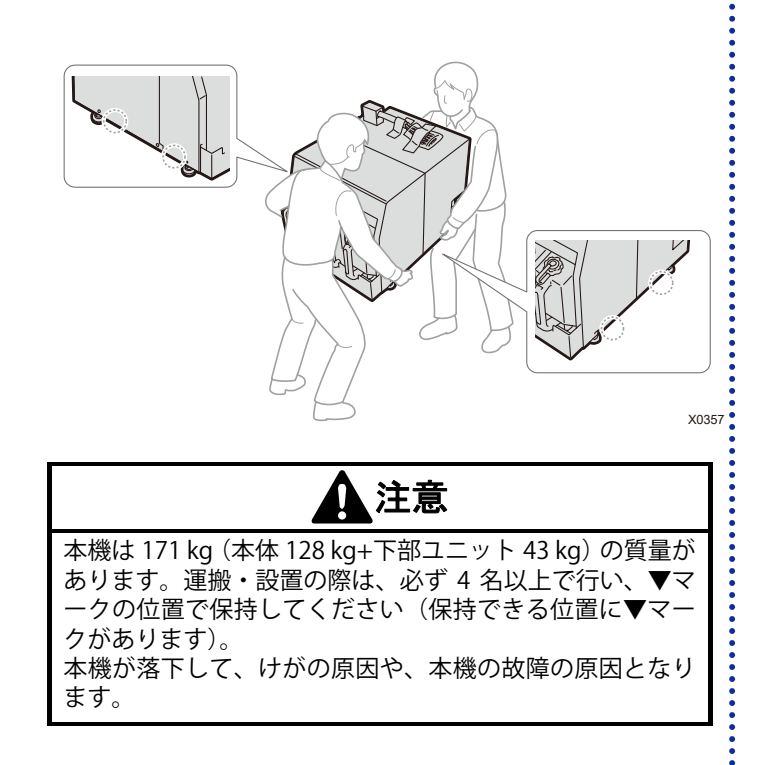

4

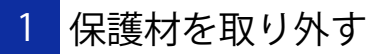

イラストの箇所のテープ・ひも・シートを、すべて取り外して ください。

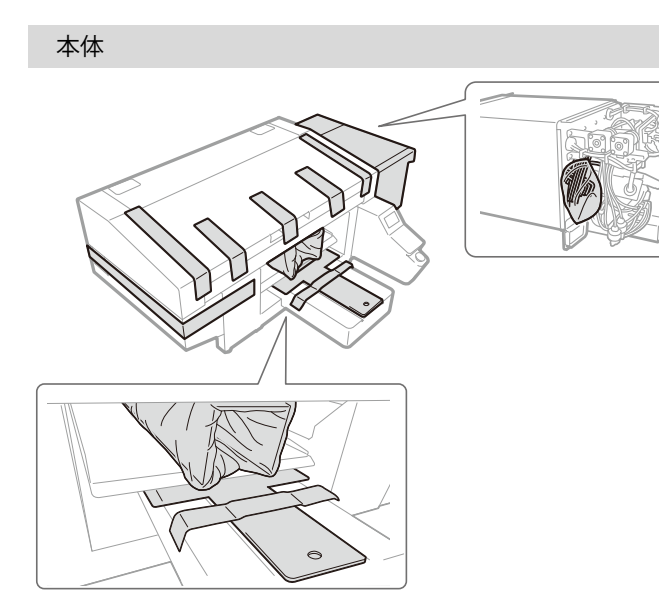

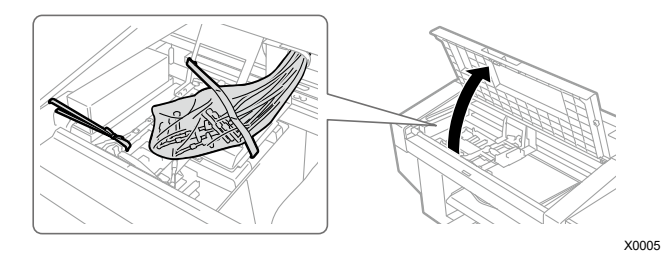

下部ユニット

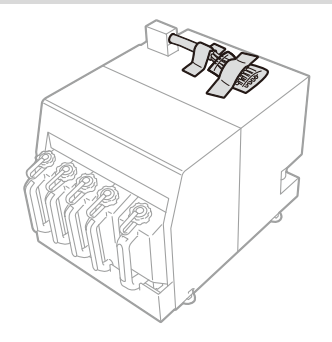

X0358

X0382

プリンターを組み立てる

さい。

本体と下部ユニットの接続 2

チューブの接続

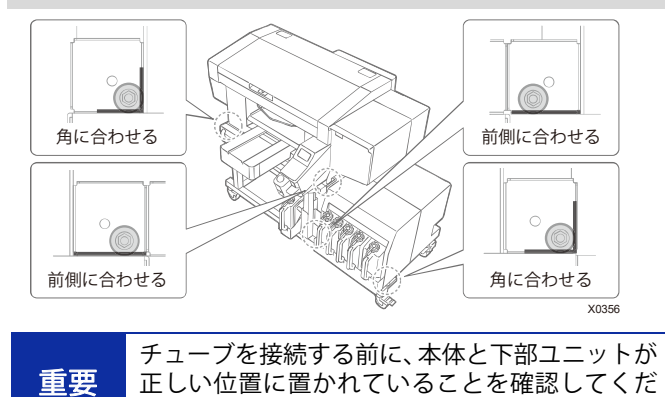

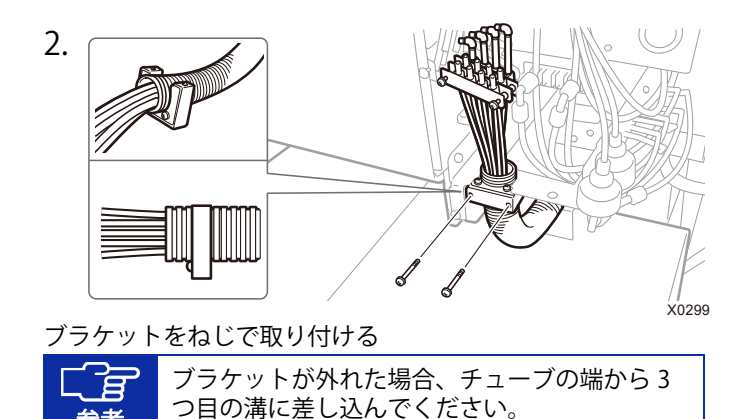

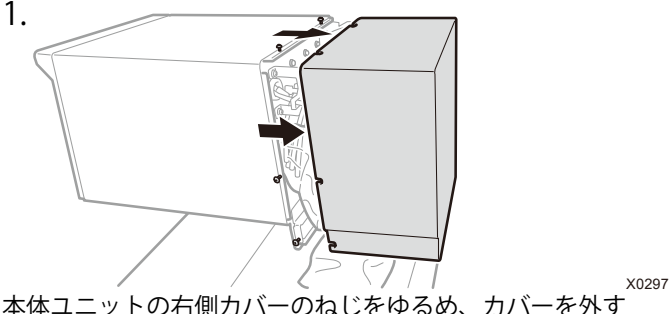

本体ユニットの右側カバーのねじをゆるめ、カバーを外す

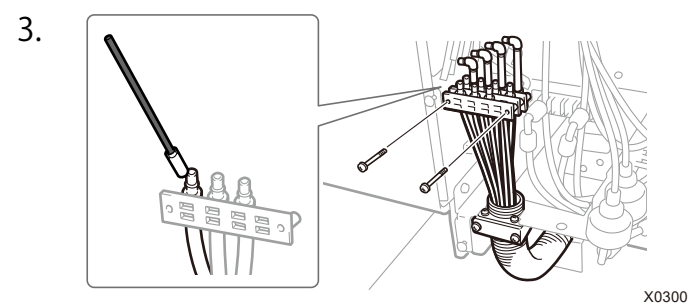

チューブを束ねているねじを外し、チューブの先端に充填剤を 塗る

|    | チューブごとに手順3、手順4を実施してくださ |
|----|------------------------|
| 参考 | い。                     |

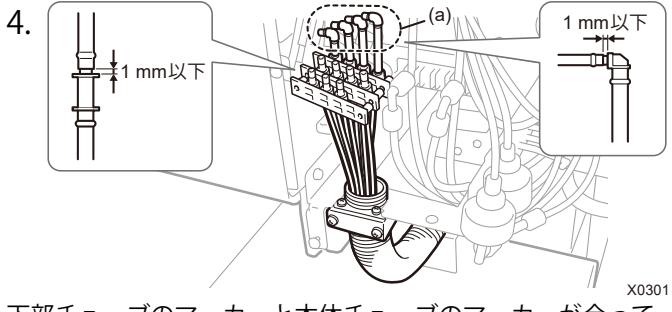

下部チューブのマーカーと本体チューブのマーカーが合っていることを確認し、本体側のチューブ(a)から順に接続する

| ±  | チューブが交差しないように接続してください。         |
|----|--------------------------------|
| 里安 | すき間が 1mm 以下になるように接続してくだ<br>さい。 |

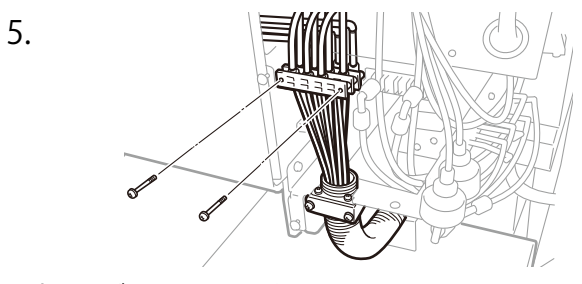

固定ホルダをねじで取り付ける 取り外した右側カバーを取り付け、ねじを締める X0302

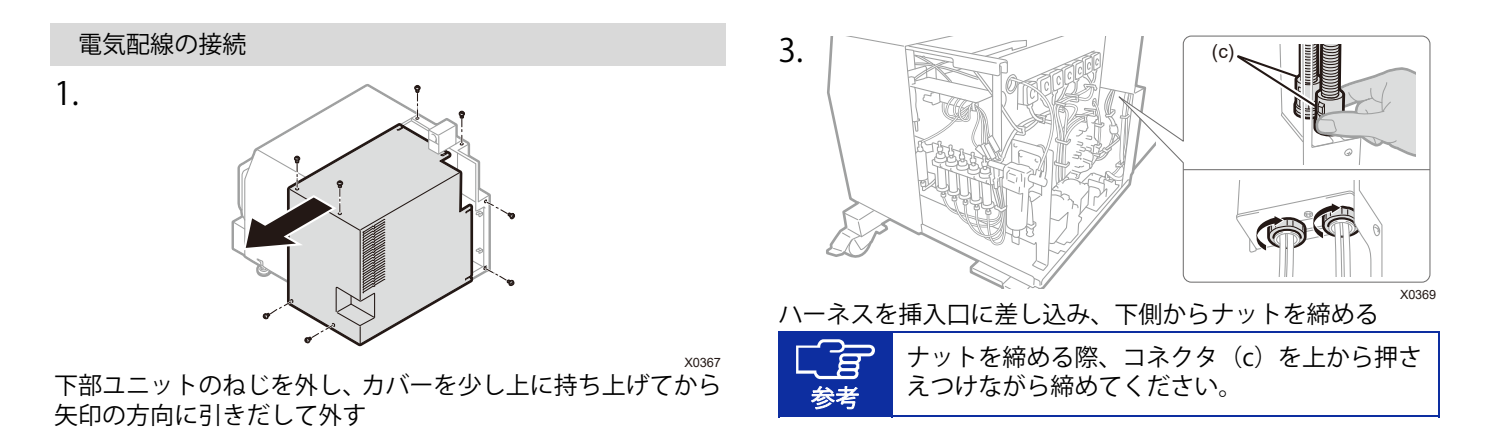

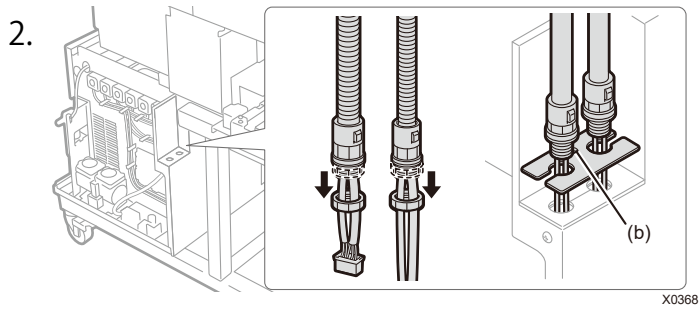

ナットを緩め、コネクタカバーをハーネスにはめ込む

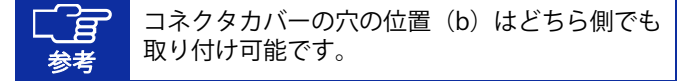

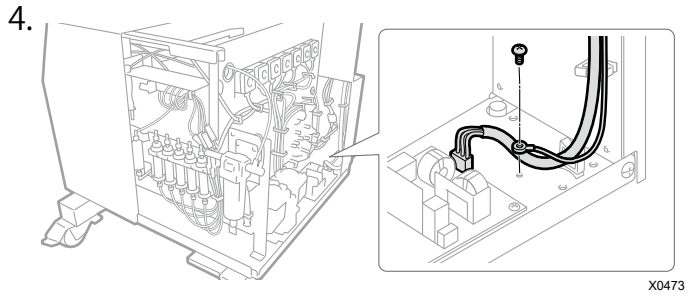

アース線をねじで固定し、基板にコネクタを接続する

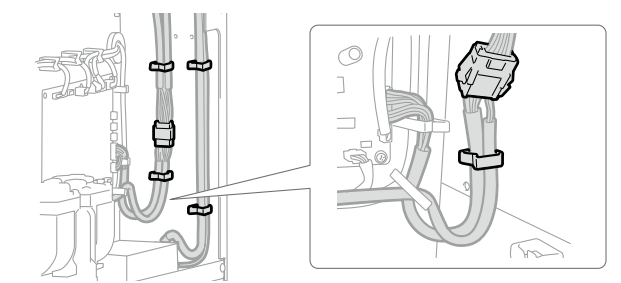

5.

X0451

# 中継コネクタを接続し、ハーネスをクランプで4箇所固定する

| 重要 | 中継コネクタの接続時、ハーネスをU字にたる<br>ませて、水切り配線にしてください。 |
|----|--------------------------------------------|
| 参考 | 中継コネクタがクランプの間になるように固定<br>してください。           |

6.

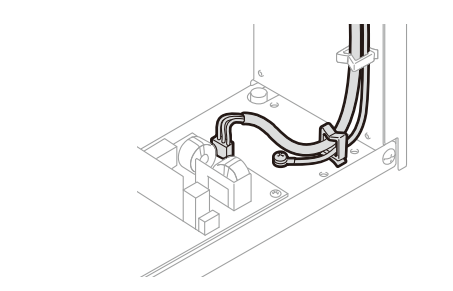

X0372 アース線とハーネスをクランプで固定する 重要 必ずハーネスをクランプで固定してください。

7. 00-(A)

ハーネスをコードホルダで2箇所固定する 取り外したカバーを取り付け、ねじを締める

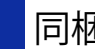

# 3 同梱部品を取り付ける

次の手順に従って、同梱部品を取り付けてください。 プラテンは、電源投入後に取り付けてください。

#### 背面カバー

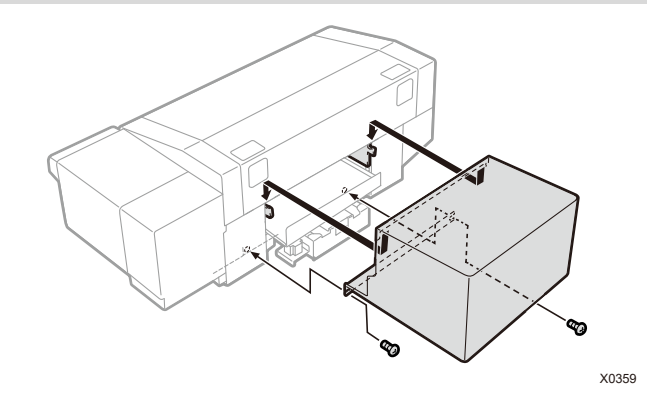

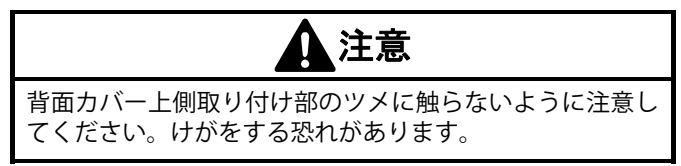

X0373

# ケーブルクランプ

ケーブルをまとめる際に使用します。

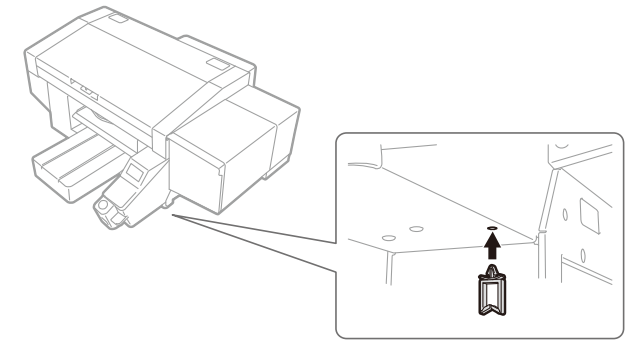

X0360

フィルターカバー・ファンフィルター

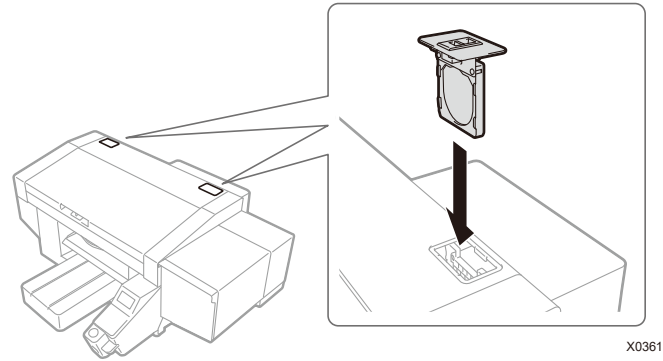

廃インクタンク 150 mm

X0362

廃液チューブを本体に差し込み、廃インクタンクをテーブルの 脚等に 2 本のひも等で固定し、廃液チューブを廃インクタン クに差し込む

| 重要 | 廃液チューブ先端が接液していると、廃液がスム<br>ーズに流れず、ヘッドクリーニングでインクが吸<br>引できません。廃インクタンク固定後、廃液チュ<br>ーブ差込口から 150mm の長さになるよう切断<br>してください。廃液チューブを切断するときは斜<br>めに切ってください。 |
|----|----------------------------------------------------------------------------------------------------|
|    | 廃液チューブはできるだけ台の上で水平にせず、<br>折れ曲がらないように注意してください。 廃液が<br>流れにくくなる恐れがあります。                                                                           |
| 参考 | 台に廃インクタンクを収納する場所があります。<br>収納場所に廃インクタンクを設置してください。                                                                                               |

プリンター内部に同梱部品を取り付けます。

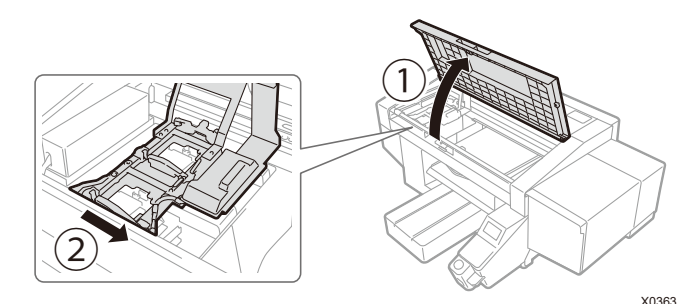

①の方向にカバーを開き、②の方向にキャリッジをずらしてく ださい。付属の手袋を着用して、次の作業を行ってください。

フラッシング受け

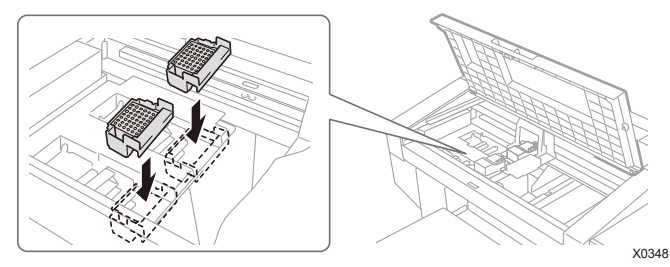

底に穴が開いている方を手前側にし、取り付ける(白側、カラ 一側に違いはなく、どちらでも取り付け可能)

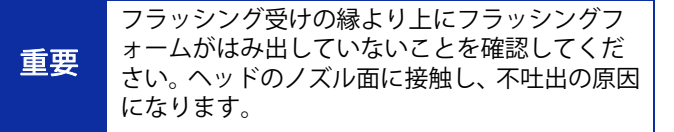

# キャリッジ固定ピン

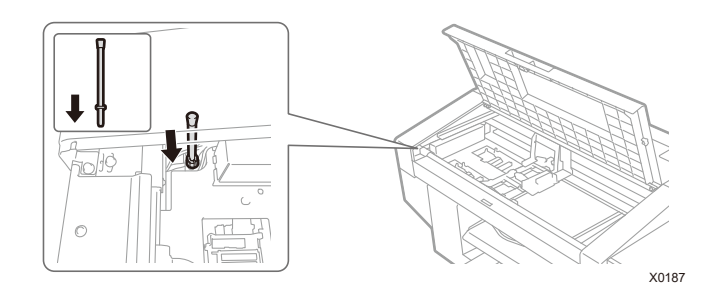

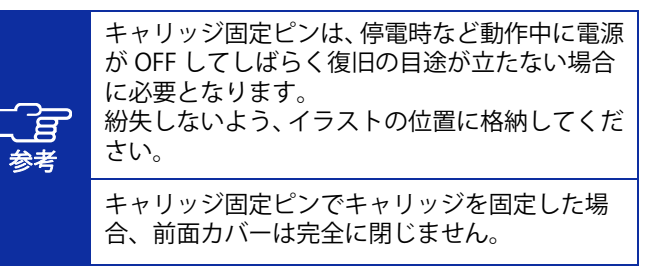

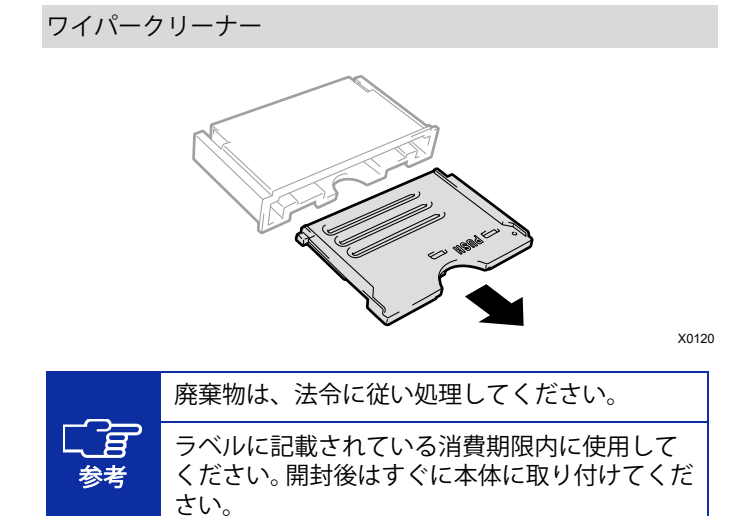

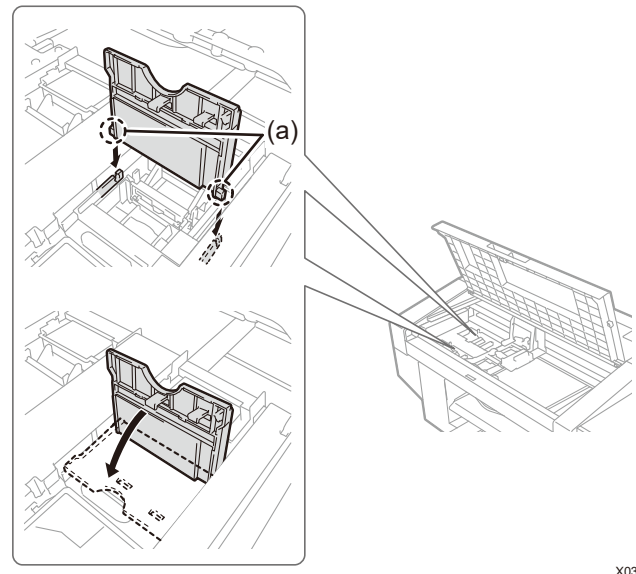

X0349

軸 (a) を差し込み「PUSH」の箇所を押しながら、カチッと音 が鳴るまで押し込む(白側、カラー側はどちらでも取り付け可 能)

プリントヘッド 1. (a) X0009 ヘッドを開梱する際、ヘッドの下面に触らないよ うに注意してください。印刷不良の原因になりま す。 ヘッドを取り付ける際は、キャリッジをプラテン 重要 の上の位置まで中央にずらして行ってください。 キャリッジがメンテナンスユニットの上にある 状態で作業すると、本体またはヘッドを損傷する 恐れがあります。 カラー側のプリントヘッドと白側のプリントヘ ्रीह ッドは異なります。 参者 手前がカラー側(赤色)、奥が白側(白色)です。 イラストのグレーの箇所 (a) が、固くて取り外 しにくい場合があります。固い場合は、両手で取 り外してください。

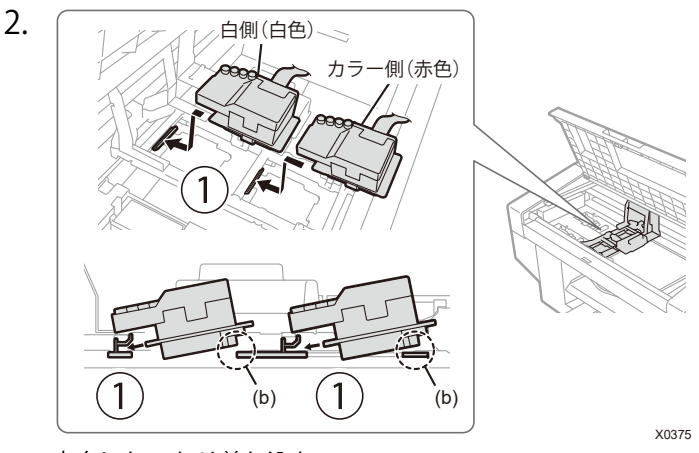

①の方向にしっかり差し込む

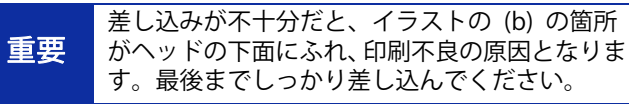

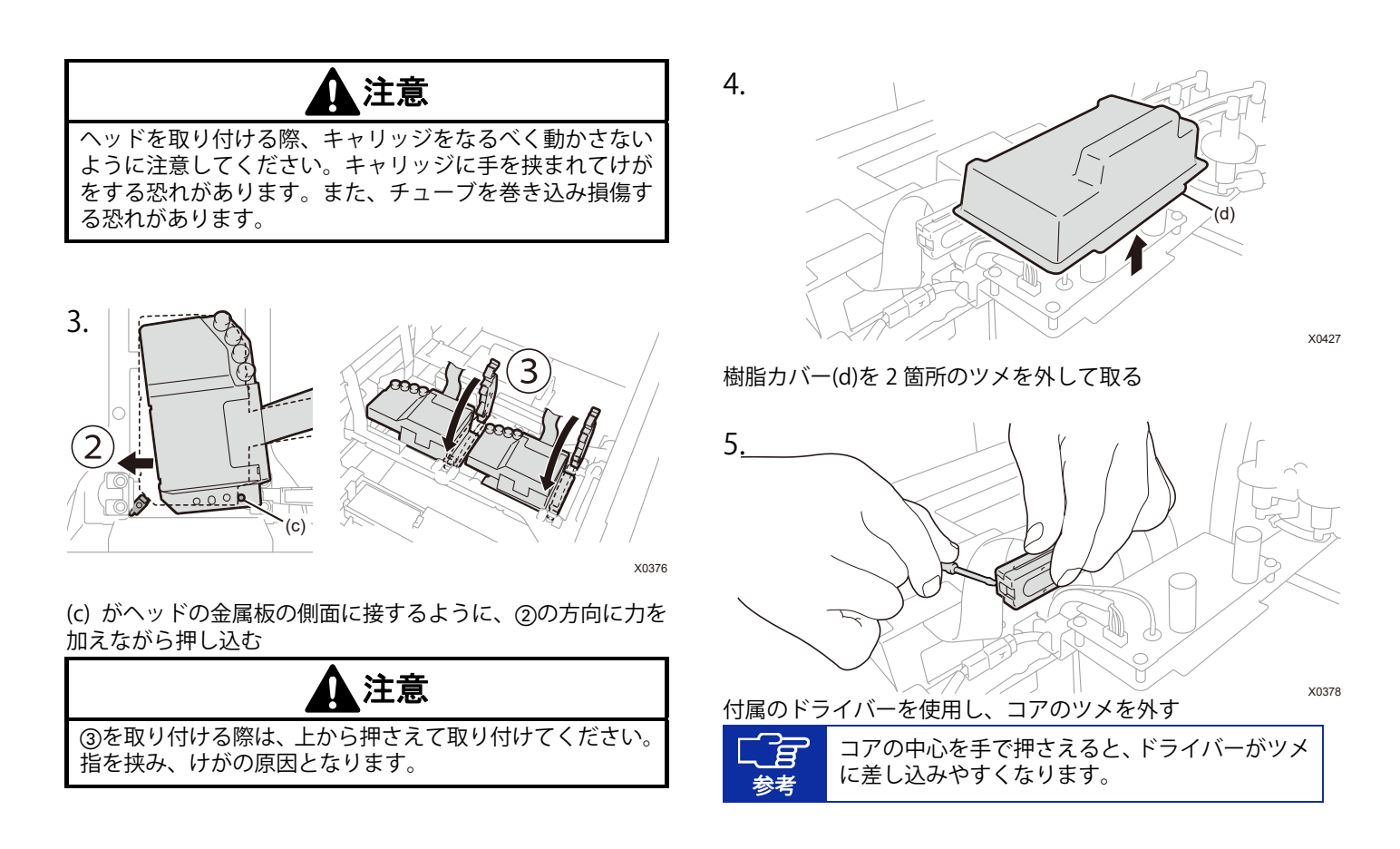

プリンターを組み立てる

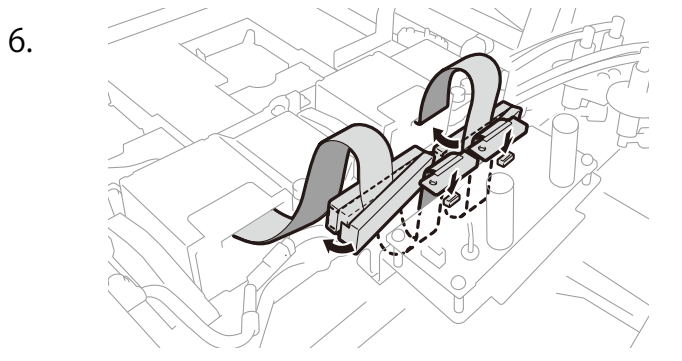

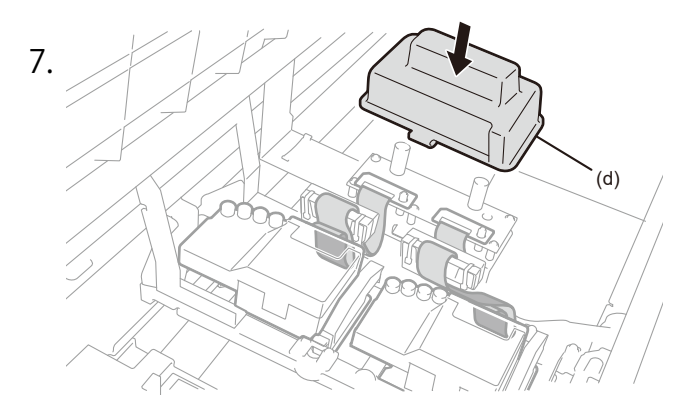

X0379

フラットケーブルをコアにはさみ、つなぐ カチッと音が鳴るまでコアを押し込みツメをはめる 樹脂カバーと干渉しないようにたるませる

樹脂カバー(d)を2箇所のツメをひっかけてかぶせる 余ったフラットケーブルはイラストを参考に収納する X0377

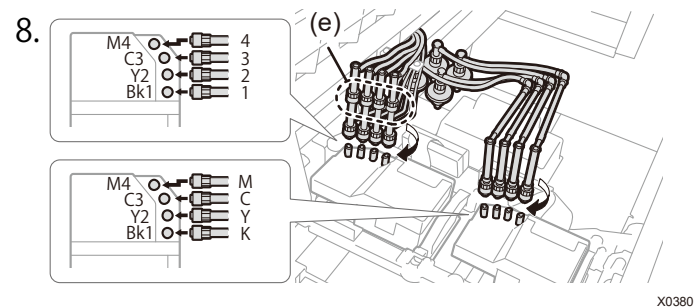

ヘッドに付いている4つのキャップを外す ヘッドとチューブのマーカーが合っていることを確認し、本体 奥側のチューブから順に、ナット部を止まるまでしっかりまわ してつなぐ

| 重亜 | イラストの(e)のナット部はまわさないでくだ<br>さい。チューブが外れてインクが漏れる恐れがあ<br>ります。 |
|----|----------------------------------------------------------|
|    | ヘッドに付いているキャップを必ず取り外して<br>から接続してください。                     |

洗浄液タンクの接続 4

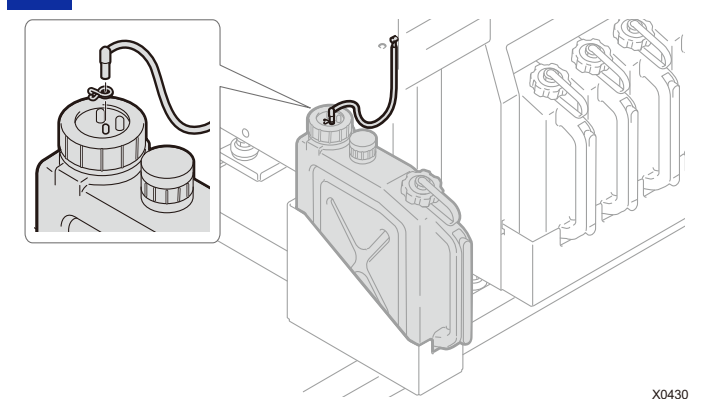

クリップを下部ユニット側のチューブの先端に取り付け、洗浄 液タンクに差し込む

チューブが外れないようにクリップで挟み込む

| 重要 | チューブが抜けないように奥まで接続してくだ |
|----|-----------------------|
| -~ | さい。                   |

#### プリンターを組み立てる

5 電源を投入する

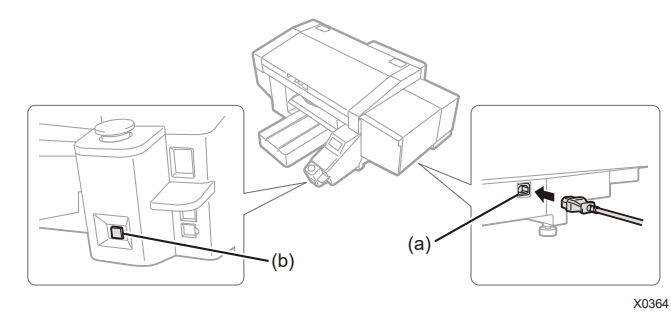

本体力バーを閉じ、AC 電源コードを (a) に差し込みコンセン トにつなぎます。

電源ボタン (b) を押して、プリンターの電源を ON にしてくだ さい。

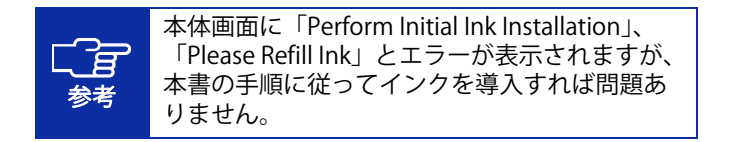

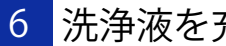

# 洗浄液を充填する

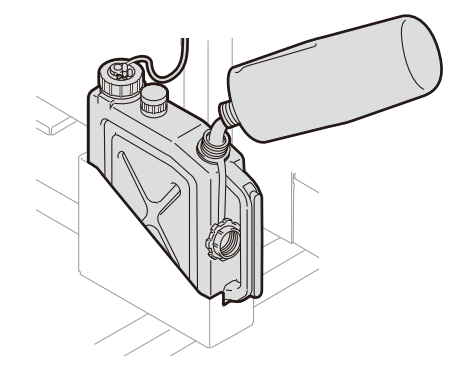

1)洗浄液タンクのふたを開け、洗浄液を注ぐ

#### 2) 充填後洗浄液タンクのふたを閉める

| 重要 | 洗浄液の溢れに注意して注いでください。                 |  |
|----|-------------------------------------|--|
| 参考 | 洗浄液を充填した後は、必ず洗浄液タンクのふた<br>を閉めてください。 |  |

X0365

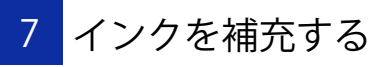

プリンターの電源を ON にし、プリンターが待機状態において 操作してください。

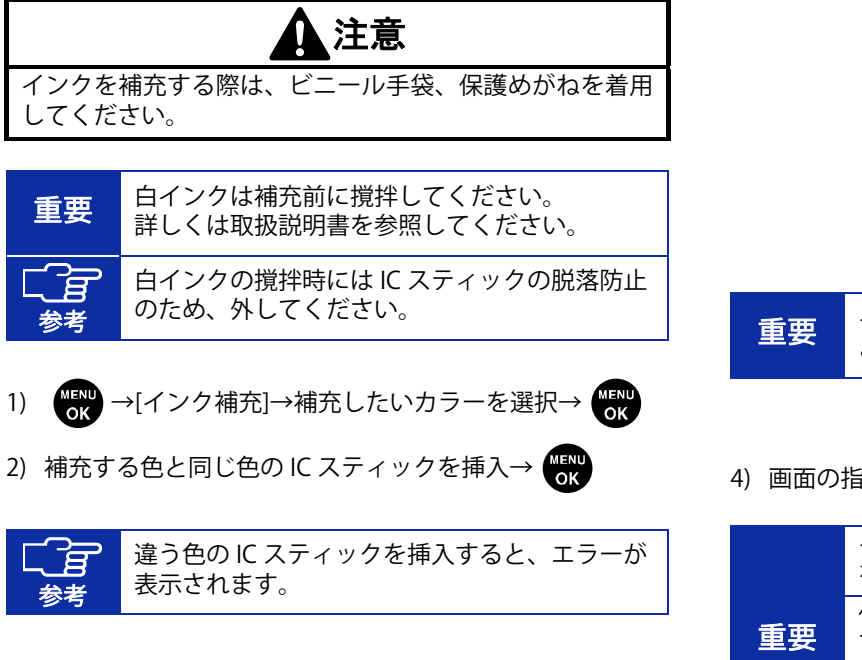

3) インクを補充する

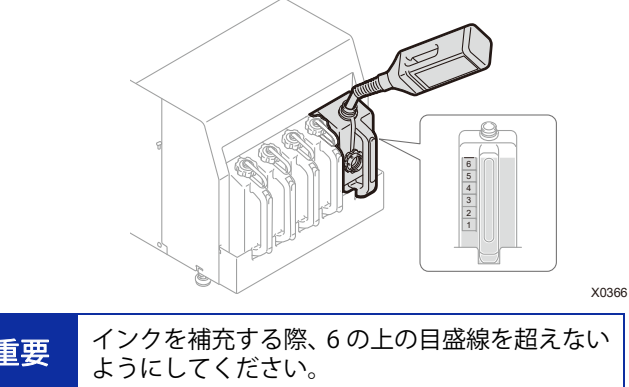

4) 画面の指示に従って作業する

|    | インクの補充が完了したらインクタンクのふた<br>を必ず閉めてください。                                                            |
|----|-------------------------------------------------------------------------------------------------|
| 重要 | 付属の注ぎノズルは再使用しないで必ず破棄し<br>てください。<br>付属以外の漏斗などはインクの汚染や変質を発<br>生させプリンターが故障する恐れがあるため使<br>用しないでください。 |

プリンターを組み立てる

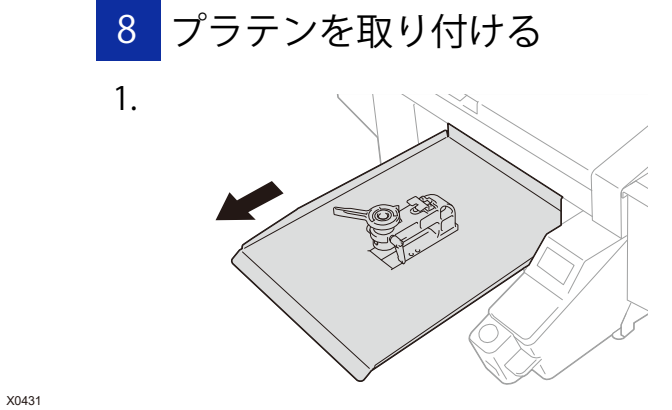

X0374

操作パネルの 🚺 を押し、プラテンを手前に移動させる

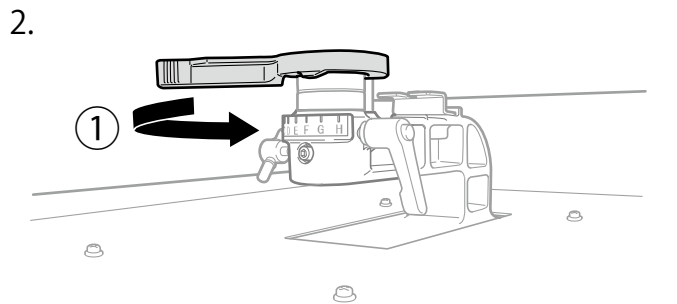

X0288

①の方向にプラテン高さ調節レバーをまわし、目盛りを「A」 の位置に合わせる

| 重要 | 補充用インクボトルに付属の IC スティックを紛<br>失しないよう注意してください。 |
|----|---------------------------------------------|
|    | IC スティックは補充用インクボトルの持ち手部<br>分に貼り付けて保管してください。 |
| 参考 | 廃棄物は、法令に従い処理してください。                         |

A

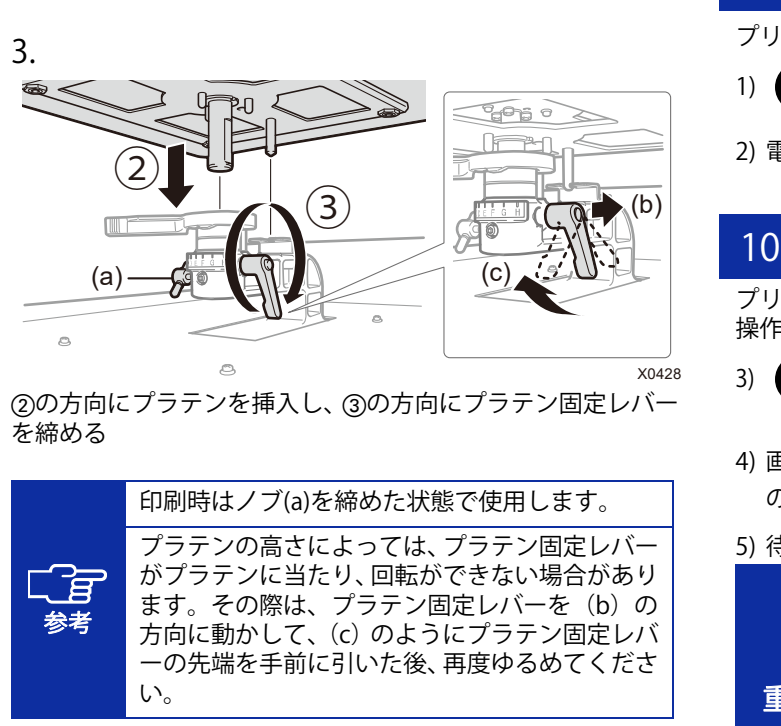

| 言語を設定する                                              |                                                                                                    |  |  |  |
|------------------------------------------------------|----------------------------------------------------------------------------------------------------|--|--|--|
| -<br>ンターが待機状態において操作してください。                           |                                                                                                    |  |  |  |
| MENU<br>OK →                                         | >[Language]→言語を選択→ のK                                                                                         |  |  |  |
| ፪源ボタ                                                 | マンを押して、電源を OFF にする                                                                                            |  |  |  |
|                                                      |                                                                                                    |  |  |  |
| イ                                                    | ンクを導入する                                                                                                    |  |  |  |
| リンター<br>≣してく                                         | の電源を ON にし、プリンターが待機状態において<br>ださい。                                                                             |  |  |  |
| MENU<br>OK →                                         | •[メンテナンス]→[初期インク導入]→[すべてのヘッド]                                                                                 |  |  |  |
| 画面の注意文に従って (90 分ほどかかり、18℃未満<br>D環境ではさらに 30 分ほどかかります) |                                                                                                    |  |  |  |
| 寺機状態                                                 | 態に戻ったら完了                                                                                                    |  |  |  |
| 重要                                                   | インク導入完了後、以下を確認してください。<br>・チューブ内がインクで満たされ空気が入ってい<br>ないこと。<br>・プリントヘッドまでインクが到達していること。<br>上記の状態になっていない場合は、次の手順を行 |  |  |  |
|                                                      |                                                                                                    |  |  |  |
|                                                      | ok →[メファナフス]→[ハット父探後インク<br>導入]                                                                                |  |  |  |
|                                                      |                                                                                                    |  |  |  |

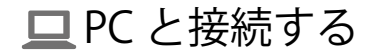

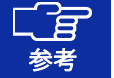

Windows の操作をもとに記載しておりますが、Macintosh でも使用可能です。 詳しくは取扱説明書を参照してください。

ドライバーをインストールする

- 1) 当社ホームページより ZIP ファイルをダウンロードし、解凍 する
- 2) 「setup.exe」をダブルクリック→インストーラーを起動
- 3) 画面の指示に従って操作
- 4) インストール後、PC を再起動

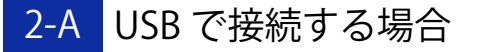

1) PC とプリンターを USB2.0 ケーブルで接続する

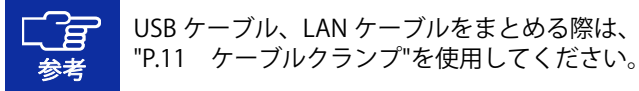

#### 2) 画面の指示に従って操作

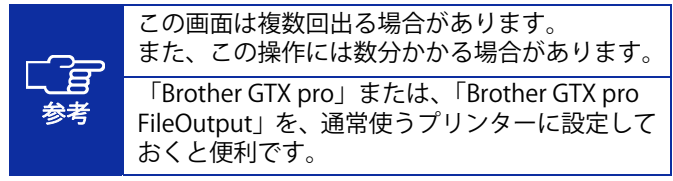

# 2-B LAN で接続する場合

### プリンターIP アドレスの設定

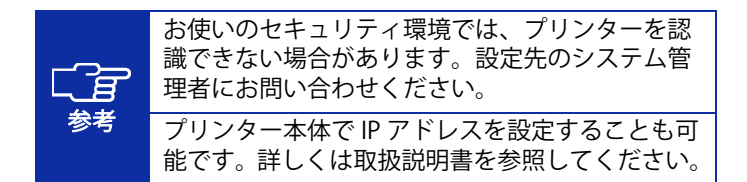

1) "P.22 USB で接続する場合"の手順を行う

 スタートメニュー→「Brother GTX pro Tools」→「GTX pro Maintenance」を起動

### 3) [IP アドレス設定]を選択→[次へ]

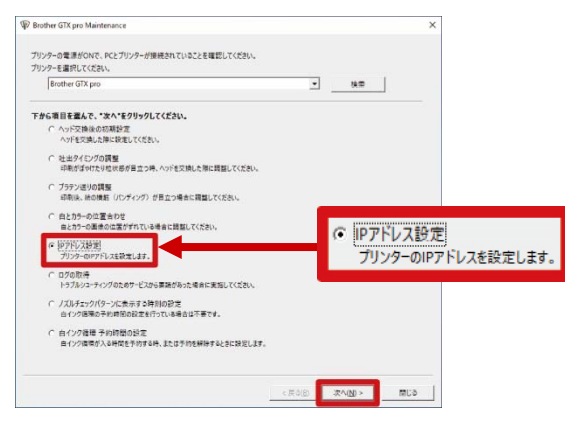

#### 4) 設定方法を選択→[次へ]

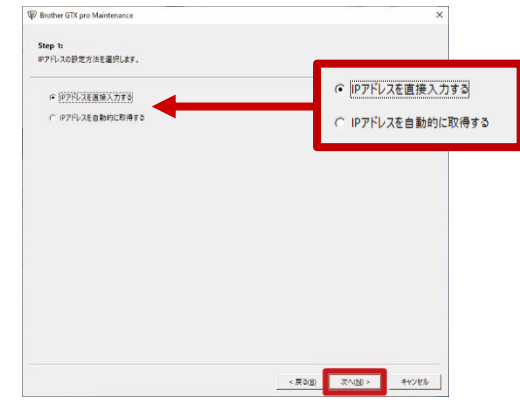

#### PC と接続する

# 「IP アドレスを直接入力する」を選択した場合

 5) [IP アドレス][サブネットマスク][デフォルトゲートウェイ] の値を入力→[次へ]

[プリンターに IP アドレスが正しく設定されました。]と表示され、完了

| p 2:<br>ドレスを入力します。 |                               |               |
|--------------------|-------------------------------|---------------|
| 717AEA30631        |                               |               |
| リンターに設定するIPアドレス・サ  | ブネットマスク・デフォルトゲートウェイを入力してください。 |               |
|                    |                               |               |
| IPアドレス             | 192 . 168 . 0 . 2             |               |
| サブネットマスク           | 255 . 255 . 255 . 0           |               |
| デフォルトゲートウェイ        | 0.0.0.0                       |               |
|                    |                               |               |
|                    |                               |               |
|                    |                               |               |
|                    |                               |               |
|                    |                               |               |
|                    |                               |               |
|                    |                               |               |
|                    |                               |               |
|                    | < 戻る(8)                       | スヘ(N) > キャンセル |

#### 「IP アドレスを自動的に取得する」を選択した場合 5) ホスト名を入力→[次へ]

[プリンターに IP アドレスが正しく設定されました。]と表示され、完了

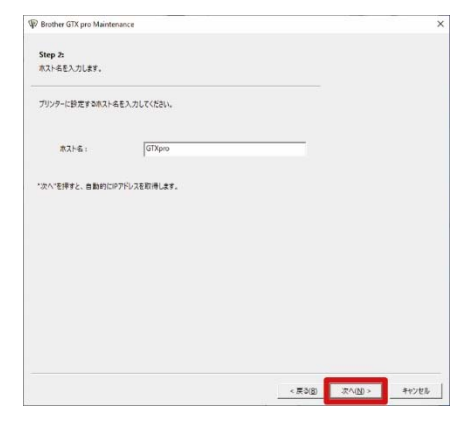

#### LAN 接続の設定

- 1) PC とプリンターを LAN ケーブルでネットワークに接続し、 プリンターの電源を ON にする
- Windows10:[設定]→[デバイス]→[プリンターとスキャナ ー]→[+]をクリック
   Windows11:[設定]→[Bluetooth とデバイス]→[プリンター とスキャナー]→[デバイスの追加]をクリック

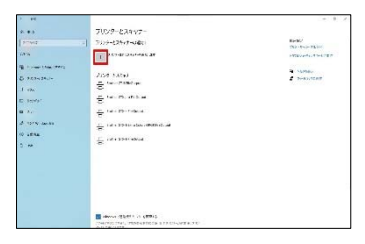

 Windows10:[プリンターが一覧にない場合]→[ローカルプ リンターまたはネットワークプリンターを手動設定で追加 する]を選択→[次へ] Windows11:[手動で追加]を選択→[次へ]

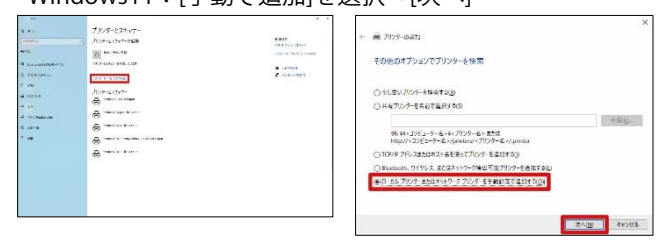

4) [新しいポートの作成]を選択→[ポートの種類]で[Standard TCP/IP Port]を選択→[次へ]

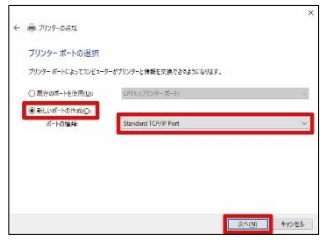

5) [ホスト名または IP アドレス]に、プリンターの IP アドレス を入力→[プリンターを照会して、使用するプリンタードラ イバーを自動的に選択する]のチェックを外す→[次へ]

| *  | ● 7959-0-430                                                                                                    |                                                         |  |  |  |
|----|----------------------------------------------------------------------------------------------------|---------------------------------------------------------|--|--|--|
|    | ホスト名または IP アドレスを入力します                                                                                                    |                                                         |  |  |  |
|    | デバイスの世際①                                                                                                    | TCP/# FILEX                                             |  |  |  |
|    | ホスト名またはゆアドレス(点)                                                                                                    | 192.168.0.2                                             |  |  |  |
|    | #-16(2)                                                                                                    | 192.168.0.2                                             |  |  |  |
| 10 | 2 クリン・EXAMECは、EXAMP ジェン・ドライドイモロACALLARY V(2)<br>自動換点によってWAD ブリンターと YGP/P ブリンターが検出されます。<br>IV9 ブリンターを検索するとは、FU0・プラウン ボックスから IV9 王朝代してCE311 |                                                         |  |  |  |
|    | 自動検知によって WSD プリンター<br>IPP プリンター各体的するには、FD                                                                                                 | と TCD/ IP プリンクーが検索されます。<br>1ップダウン ポックスから IPP 毛嚢 探してください |  |  |  |

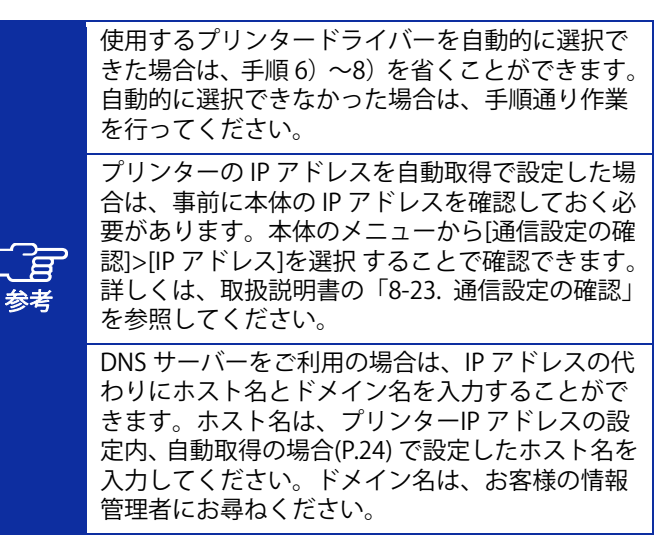

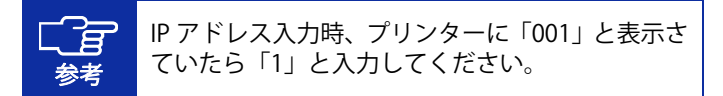

# 6) [デバイスの種類]で[カスタム]を選択→[設定]

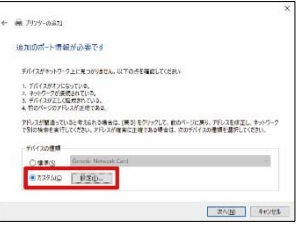

7) [プロトコル]で[LPR]を選択→[LPR 設定]の[キュー名]に 「BINARY\_P1」と入力→[OK]→[次へ]

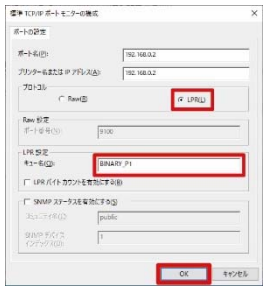

8) [製造元]で[Brother]を選択→[プリンター]で[Brother GTX pro]を選択→[次へ]

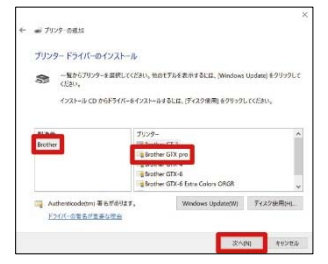

9) [現在のドライバーを置き換える]を選択→[次へ]

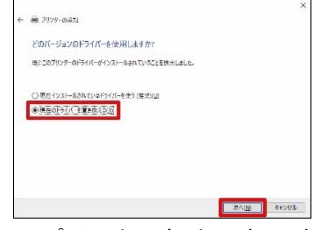

10) [プリンター名]を入力→[次へ]

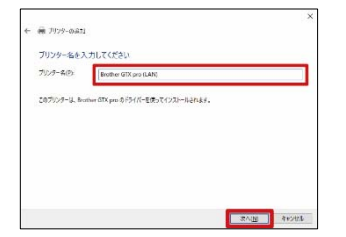

# 11) [このプリンターを共有しない]を選択→[次へ]→[完了]

|                                                                                                    | ×      | ×                                                                                                    |
|----------------------------------------------------------------------------------------------------|--------|----------------------------------------------------------------------------------------------------|
| ← 👼 7929-0421                                                                                                    |        | ← ∰ 7929-0431                                                                                           |
| プリンター共有                                                                                                    |        | Brother GTX pro (LAN) が正しG追加されました                                                                       |
| 1.30プリシーモルキアンに、本体を行うながら、単分かりがす。相当かれているなどを用用するの、また<br>第4人のリンチーモルキャントの、日本の日本のログリンチントによって発見されます。<br>第4人のプリンチーモ用「日本の日」<br>〇1.50プリンチーモルドに、アットワークの日からしたシーチーから他市のよび使用できなりますか。 | 598U(4 | ガウチーギタム活動にいなくと非常したり、ガウチーのトラガンシューティング体積を各市したすすなになったと-バー<br>注意(個人でない)、<br>・<br>・<br>・<br>・<br>・<br>・<br>・ |
| 大市4日                                                                                                    |        |                                                                                                    |
| #75(2)                                                                                                    |        |                                                                                                    |
| 2024(2)                                                                                                    | 12     |                                                                                                    |
|                                                                                                    |        |                                                                                                    |
| 2AB                                                                                                    | 4+2428 | 27g #rott                                                                                               |

☆調整する

キャリッジスピードの調整を行う

プリンターが待機状態において操作してください。

 1) (アリンター設定]→[CR スピード調整]→[開始する (清掃後/セットアップ)]→ (3 分ほどかかります)
 2) 動作が終了して音が鳴り、待機状態に戻ったら完了

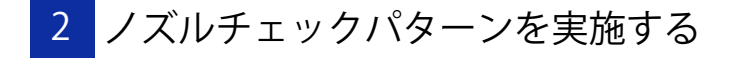

1) プラテン高さ調節レバー (a) の目盛りが「A」の位置になっていることを確認する

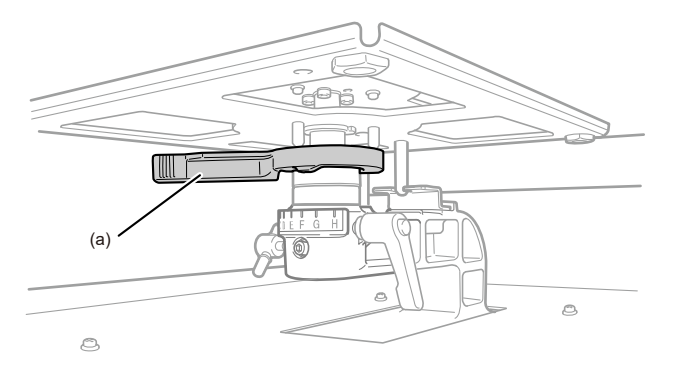

X0290

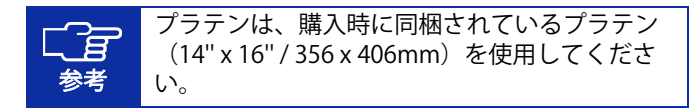

 A4 またはレターサイズの白い紙をイラストのように置く (前処理済みのTシャツでも可) 紙が浮き上がりそうなときは、テープで隅を固定する

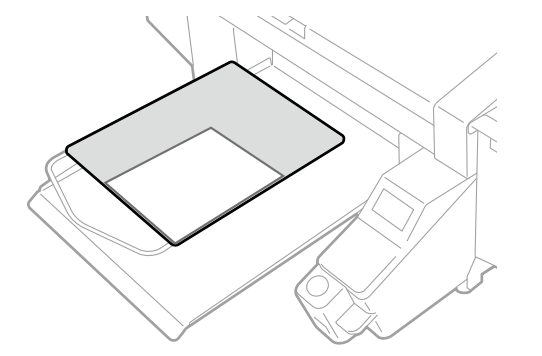

3) プリンターの本体画面を操作

<sup>MENU</sup>→[テスト印刷]→[ノズルチェック カラー]→ <sup>MENU</sup>oK

X0452

4) 印刷が完了し待機状態に戻ったら、A4 またはレターサイズの黒い紙あるいは透明のシート(OHP シートなど)を、手順2と同様にセットする(前処理済みの黒などの濃い色のTシャツでも可)

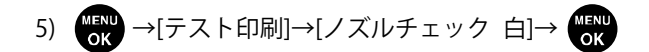

6) 両方のノズルの印刷結果を見て、問題を判定 矢印の箇所のように線が途切れている場合、不吐出の問題が あります。

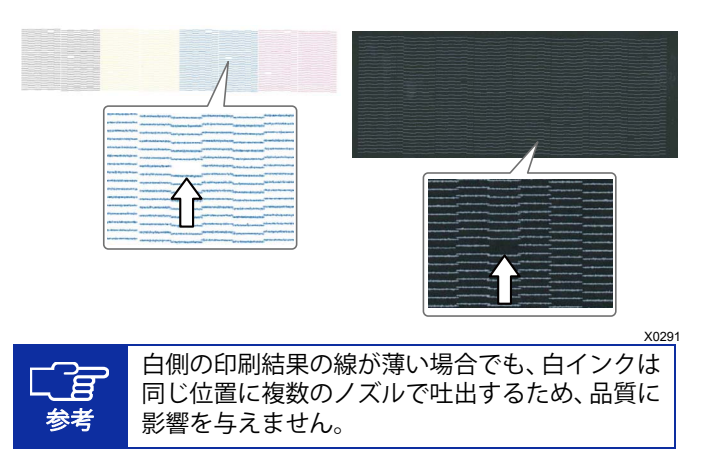

- 7) 問題があった場合、ノーマルクリーニングを実施する プリンターが待機状態において、 ↓ を押す→問題のある ヘッドを選択→ ♥
- 8) 再度ノズルチェックパターンを実施 問題が解決しない場合はお買い求めの販売店へご連絡くだ さい。

調整する

# 3 プリントヘッド取り付け後の調整を行う

- 1) PC とプリンターを USB2.0 ケーブルまたは LAN ケーブルで 接続し、PC 側で「Brother GTX pro Tools」→「GTX pro Maintenance」を起動
- A4 またはレターサイズの紙数枚(黒い紙あるいは OHP シートなどの透明なシートと白い紙)、紙を固定するテープ、前処理済みの黒などの濃い色のTシャツを用意する

前処理の手順については、取扱説明書を参照して 参考 ください。

3) 「GTX pro Maintenance」の画面の指示に従って、次のメニ ューを実行する

|   | メニュー名                           | 用意するもの                              |
|---|---------------------------------|-------------------------------------|
| 1 | [ヘッド交換後の初期設<br>定] <sup>*1</sup> | _                                   |
| 2 | [吐出タイミングの調<br>整]                | 黒い紙あるいは透明のシー<br>ト(OHP シートなど)<br>白い紙 |
| 3 | [プラテン送りの調整]                     | 白い紙                                 |
| 4 | [白とカラーの位置合わ<br>せ]               | 黒い紙または前処理済みの<br>黒などの濃い色のTシャツ        |
| 5 | [ノズルチェックパター<br>ンに表示する時刻の<br>設定] | _                                   |

\*1:[ヘッド交換後の初期設定]では、プリントヘッドもしくは梱 包に記載されている値を設定してください。

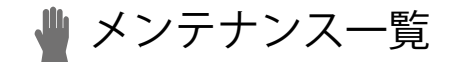

印刷品質を保ち、製品を長くご使用いただくためには、下記のメンテナンスが必要です。 詳しくは取扱説明書を参照してください。

| メンテナンス時期              | 内容                             | エラー/<br>ワーニング表示 |
|-----------------------|--------------------------------|-----------------|
|                       | 廃インクの確認・処理                     | —               |
| 印刷開始前                 | 洗浄液の確認・補充                      | 0               |
|                       | ノズルチェックパターンの印刷(プリントヘッドの確認)     | —               |
|                       | インクの補充                         | 0               |
|                       | ノズルガード、ワイパー、排気キャップおよび吸引キャップの清掃 | 0               |
| エラー/ワーニンクが<br>表示されたとき | ワイパークリーナーの交換                   | 0               |
|                       | フラッシングフォームの交換                  | 0               |
|                       | ファンフィルターの交換                    | 0               |
|                       | ヘッドクリーニング                      | —               |
|                       | 白インク循環                         | —               |
| 汚れたとき                 | キャリッジプレートの清掃                   | —               |
|                       | プリンター内部の清掃                     | —               |
|                       | プラテンシートの交換                     | _               |

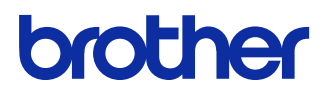

本製品の使い方やアフターサービスについてご不明の場合は

お買い上げの販売店または下記「ガーメントプリンター専用ダイヤル」までお問い合わせください。

■お問合せ先

# ブラザー販売株式会社

〒467-8577 名古屋市瑞穂区苗代町 15-1 TEL: 0570-074-116 (ガーメントプリンター専用ダイヤル) ご利用時間 受付時間/平日(月曜日~金曜日) 9:00~12:00・13:00~17:30

休業日/土曜日、日曜日、祝日および当社指定休日

\*製品改良のため、本書の内容の一部がお買上げの製品と異なる場合がありますのでご了承ください。

ブラザー工業株式会社 https://www.brother.co.jp/

〒448-0803 刈谷市野田町北地蔵山1番地5

© 2020-2024 Brother Industries, Ltd. All Rights Reserved.

GTX-424 SC4925-101 JP 2024.07.F(1)